## Beziehungen zwischen Bemaßungsbedingungen festlegen

In dieser Übung wird erläutert, wie Bedingungen zwischen Bemaßungen mit Formeln angepasst werden. Wenn eine dieser Bemaßungen (die steuernde Bemaßung) geändert wird, werden auch alle weiteren Bemaßungen sowie die Geometrie entsprechend geändert.

Das Dokument Brackets\_views04.CATDrawing öffnen.

1. In der Symbolleiste 'Standard' das Symbol 'Formel' 🏤 anklicken.

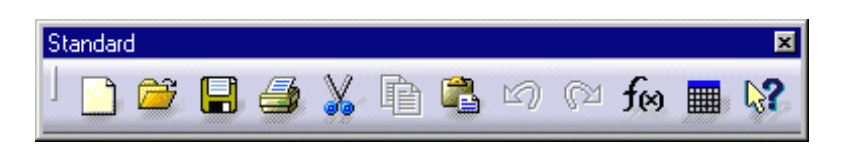

Das Dialogfenster Formeln wird angezeigt.

| Formeln: Drawing                                                                                                |           |                                                                                       |             | ? ×    |
|----------------------------------------------------------------------------------------------------|-----------|---------------------------------------------------------------------------------------|-------------|--------|
| Schrittweise                                                                                                    |           |                                                                                       |             |        |
| Filter angewendet aufDrawing                                                                                    |           |                                                                                       |             |        |
| Alle                                                                                                    |           |                                                                                       | Importier   | en     |
| Zum Bearbeiten donnelt auf einen Parameter klicken                                                              |           |                                                                                       |             |        |
| Parameter                                                                                                    | Wert      | Formel                                                                                | Aktiv       |        |
| "Sheet.1\Main View\ViewName.1\ident"                                                                            |           |                                                                                       |             |        |
| Sheet.1\Main View\ViewName.1\r1\Aktivität `                                                                     | true      |                                                                                       |             |        |
| 'Sheet.1\Main View\ViewName.1\suffix'                                                                           |           |                                                                                       |             |        |
| 'Sheet.1\Main View\ViewName.1\prefix`                                                                           | Main View |                                                                                       |             |        |
| `Sheet.1\Main View\Name`                                                                                        | Main View | = `Sheet.1\Main View\ViewNam                                                          | Ja          |        |
| `Sheet.1\Front view[7]\Radius.7\Radius                                                                          | 6,35mm    |                                                                                       |             |        |
| `Sheet.1\Front view[7]\Radius.10\Radius                                                                         | 6,35mm    | = `Sheet.1\Front view[7]\Radius                                                       | Ja          | -      |
| Name oder Wert des aktuellen Parameters bearbeiten                                                              |           |                                                                                       |             |        |
| Sheet 1\Main View\ViewN                                                                                         |           |                                                                                       |             |        |
|                                                                                                    |           |                                                                                       |             |        |
| in the second second second second second second second second second second second second second second second |           |                                                                                       |             |        |
| Neuer Parameter des Typs Reelle Zahl 🔽 Mit Einem Wert                                                           | -         | For                                                                                   | mel hinzufi | iaen 📘 |
|                                                                                                    |           |                                                                                       |             |        |
| Parameter löschen                                                                                               |           | F                                                                                     | ormel lösch | nen I  |
|                                                                                                    |           |                                                                                       |             |        |
|                                                                                                    |           | OK Anwenden                                                                           | 🥥 Abbre     | chen   |
|                                                                                                    |           | ni né kata dani kata da kata tanà da kata ini da kata kata kata kata kata kata kata k |             |        |

Jetzt werden die Bemaßungen für die Bedingungen eine nach der anderen ausgewählt und anschließend in dem Dialogfenster die zu verwendenden Formeln eingegeben.

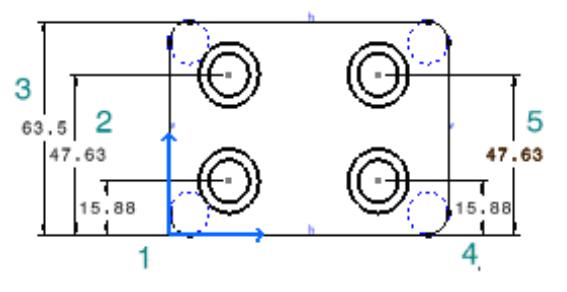

Beziehungen zwischen Bemaßungsbedingungen festlegen

2. Eine erste Bemaßung auswählen (1).

3. Anschließend im Dialogfenster Formeln die Schaltfläche Formel hinzufügen anklicken.

Das Dialogfenster Formeleditor wird angezeigt.

| Formeleditor: `Sheet.1\F    | ront view[7]\Offset.2\0 | ffset`         | ? ×       |
|-----------------------------|-------------------------|----------------|-----------|
| Schrittweise                | O Komponente selekt     | ieren 🥥 Filter | 0         |
| Sheet.1\Front view[7]\Offse | et.2\Offset`            | =              |           |
| Sheet.1\Front view[7]\Offse | et.1\Offset`74          |                |           |
| Assistent                   |                         |                |           |
|                             |                         | <u>о</u> ОК    | Abbrechen |

**4.** Eine zweite Bemaßung auswählen (**3**) und "/4" hinzufügen. Anschließend **OK** (im Dialogfenster **Formeleditor**) anklicken.

5. Eine erste Bemaßung auswählen (2).

6. Im Dialogfenster 'Formeln' die Schaltfläche 'Formel hinzufügen' anklicken.

Das Dialogfenster 'Formeleditor' wird angezeigt.

| Formeleditor: 'Sheet.1\Fr    | ont view[7]\Offs | et.3\Offset`            | ? ×       |
|------------------------------|------------------|-------------------------|-----------|
| C Schrittweise               | ⊖ Komponen       | te selektieren 🥥 Filter | 0         |
| Sheet.1\Front view[7]\Offset | .3\Offset`       | =                       |           |
| Sheet.1\Front view[7]\Offset | .1\Offset` *3/4  |                         |           |
| Assistent                    | $\searrow$       |                         |           |
|                              |                  | 🧿 ОК                    | Abbrechen |

**7.** Eine zweite Bemaßung auswählen (**3**) und "\*3 /4" hinzufügen. Anschließend **OK** (im Dialogfenster **Formeleditor**) anklicken.

- 8. Eine erste Bemaßung auswählen (4).
- 9. Im Dialogfenster 'Formel hinzufügen' die Schaltfläche 'Formel hinzufügen' auswählen.

Das Dialogfenster 'Formeleditor' wird angezeigt.

| Formeleditor: `Sheet.1\Fro    | ont view[7]\Offset.5\0 | lffset`         | ? ×       |
|-------------------------------|------------------------|-----------------|-----------|
| Schrittweise                  | O Komponente selek     | tieren 👻 Filter |           |
| Sheet.1\Front view[7]\Offset. | 5\Offset`              | =               |           |
| Sheet.1\Front view[7]\Offset. | 2\Offset`              |                 |           |
| Assistent                     |                        |                 |           |
|                               |                        | 🧿 ОК 🧯          | Abbrechen |

10. Eine zweite Bemaßung (1) auswählen und anschließend OK anklicken (im Dialogfenster Formeleditor).

**11.** Eine erste Bemaßung auswählen (5).

12. Im Dialogfenster 'Formeln' die Schaltfläche 'Formel hinzufügen' anklicken.

Das Dialogfenster 'Formeleditor' wird angezeigt.

| Formeleditor: `Sheet.1\From    | nt view[7]\Offset.6\Offset` | ? ×          |
|--------------------------------|-----------------------------|--------------|
| Schrittweise                   | 🔿 Komponente selektieren 🥥  | Filter       |
| Sheet.1\Front view[7]\Offset.6 | i\Offset` =                 |              |
| Sheet.1\Front view[7]\Offset.3 | NOffset`                    |              |
| Assistent                      |                             |              |
|                                | <u> </u>                    | OK Shorechen |

- 13. Eine zweite Bemaßung (2) auswählen und anschließend OK anklicken (Dialogfenster Formeleditor).
- 14. OK anklicken (Dialogfenster Formeln).

Der Strukturbaum wird entsprechend geändert.

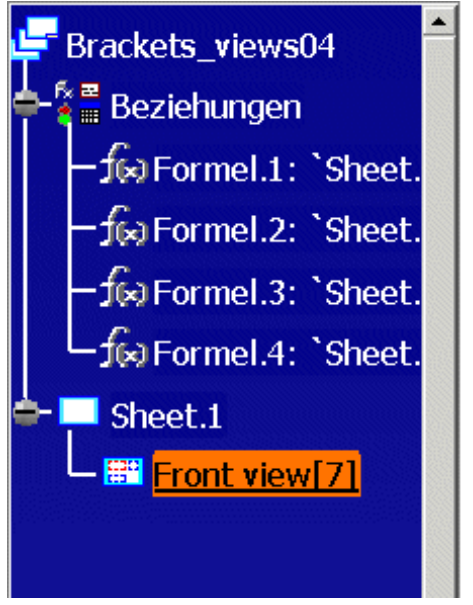

15. Doppelt auf die Bemaßung klicken, die als steuernde Bemaßung verwendet werden soll (3).

Das Dialogfenster Bemaßungswert wird angezeigt.

| Bemaßungswer              | ł        | ? ×       |  |
|---------------------------|----------|-----------|--|
| Geometriesteuerung 100 mm |          |           |  |
| 🗿 ОК                      | Anwenden | Schließen |  |

Beziehungen zwischen Bemaßungsbedingungen festlegen

16. Sofern erforderlich, die Option Geometriesteuerung aktivieren.

17. Als neue Längenbemaßung 100 mm eingeben und OK anklicken.

Alle zuvor über Formeln mit Bedingungen versehenen Bemaßungen werden automatisch aktualisiert.

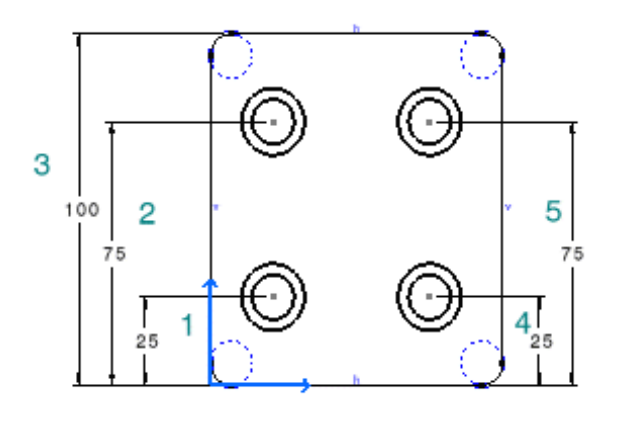

.....